# **AD\ANTECH**

# PPC机种调整LED背光 指导书

### 方法一

- 透过BIOS进系统微调
- 看到开机画面时,按键盘Del键,进入BIOS,图1.1。

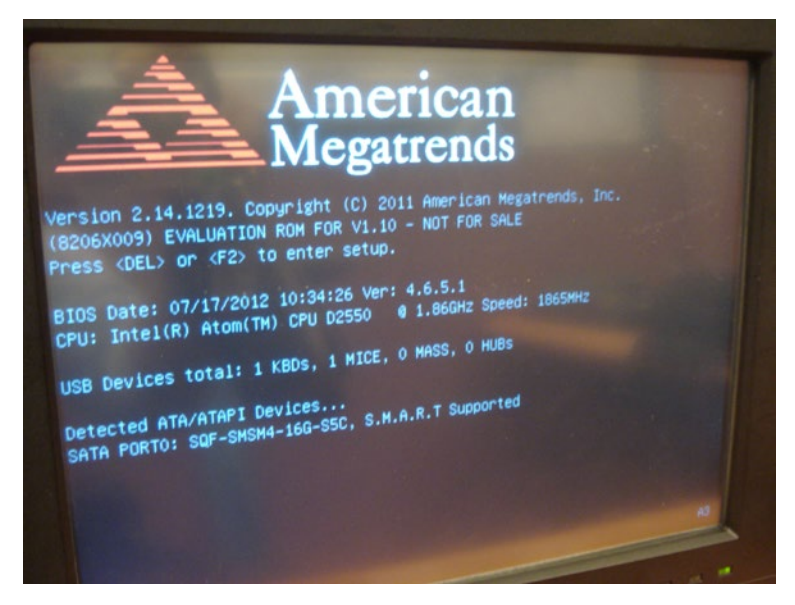

有关本产品和研华其他产品的更多信息,请访问我们 的网站:

http://www.advantech.com

技术支持与服务,请访问:

http://www.advantech.com/support/

本安装指南适用于PPC机种调整LED背光。

 Part No. 200K310030
 第一版

 中国印刷
 2012年10月

-进入左上角"Main"选单,图1.2。

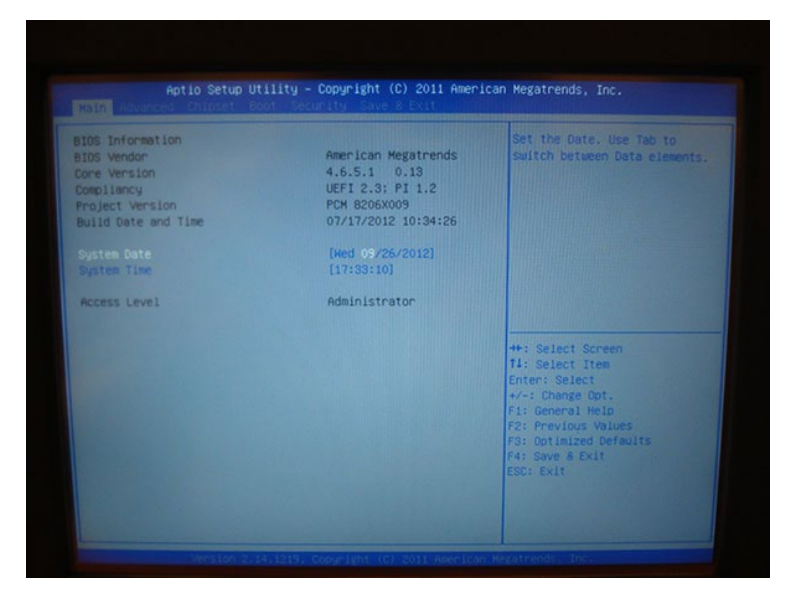

- 往右选"Chipset"选单,选"Host Bridge",再选"Intel IGD Configuration",再选"LCD Brightness Control", 图1.3、1.4、1.5。

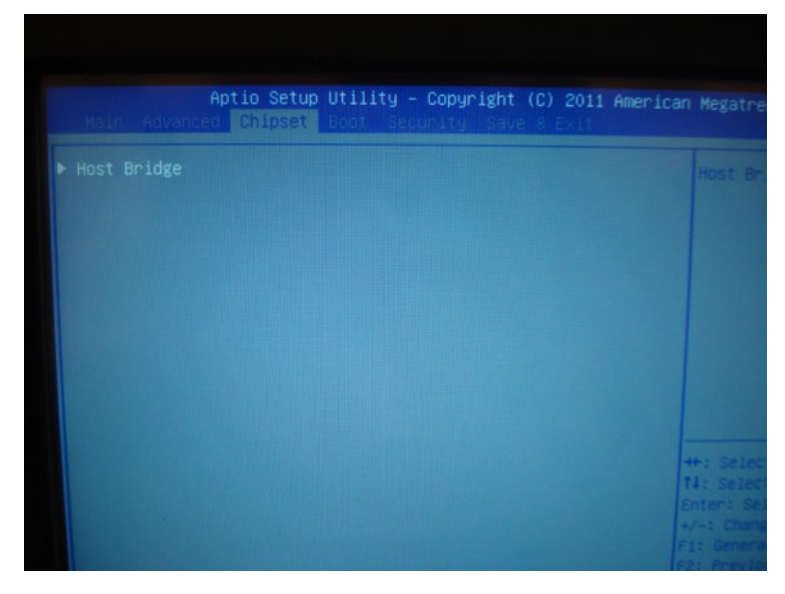

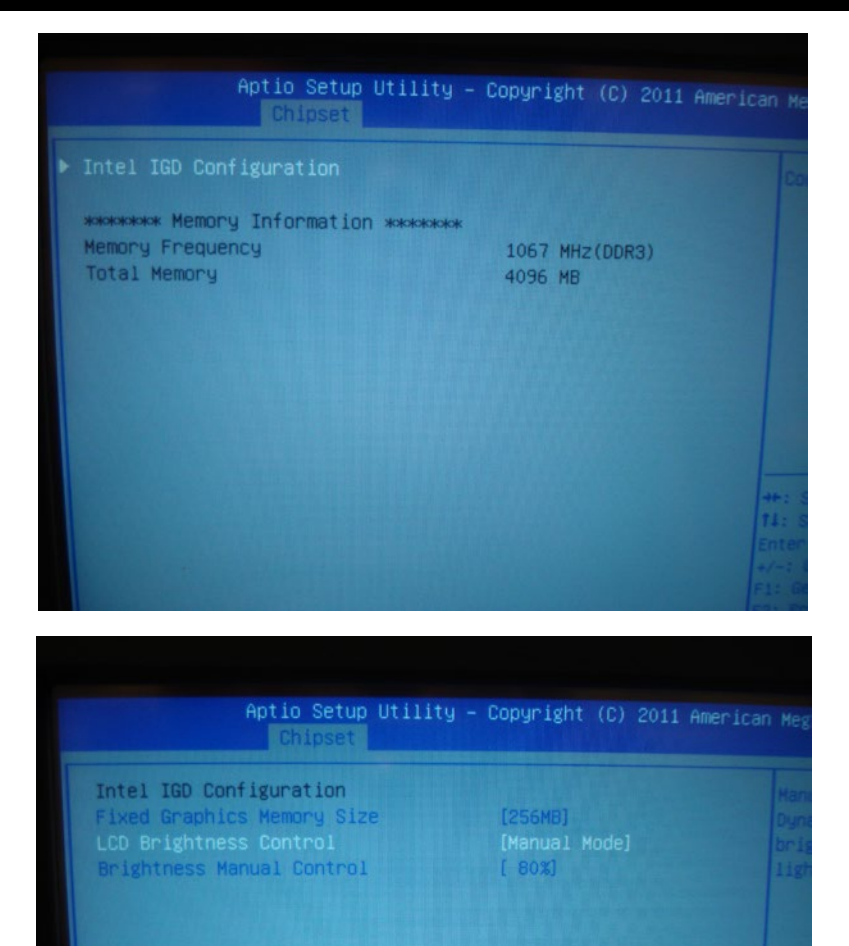

## 方法一

- 选"Manual Mode"即可选"Brightness Manual Control",有100%、80%、60%、40%、20%、10%六种层级可选择, 图1.6、1.7。

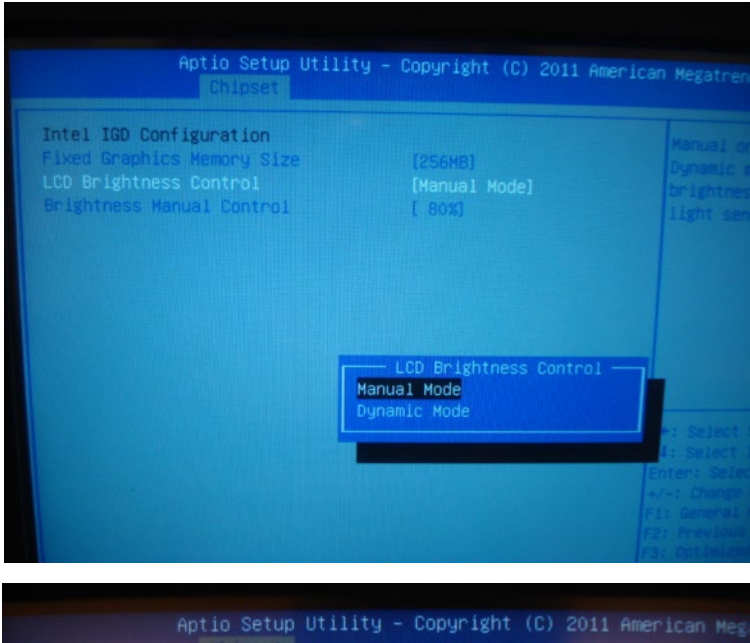

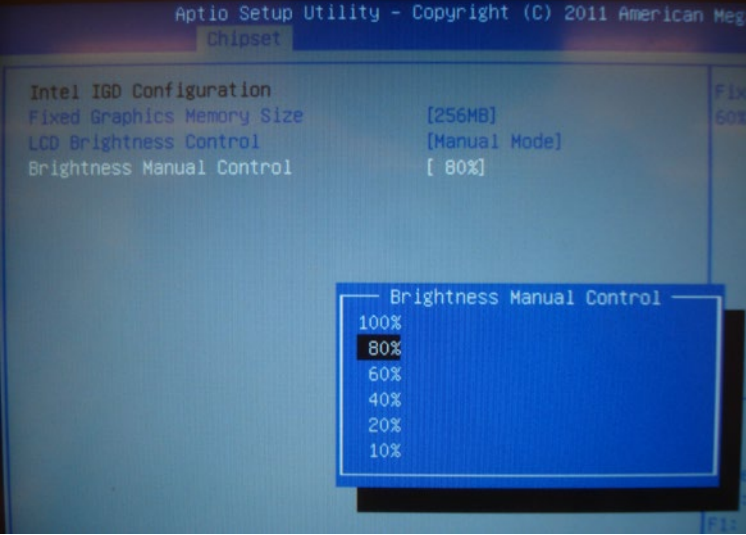

- 如选Dynamic Mode, 系统将会启动自动侦测功能, 图1.6。

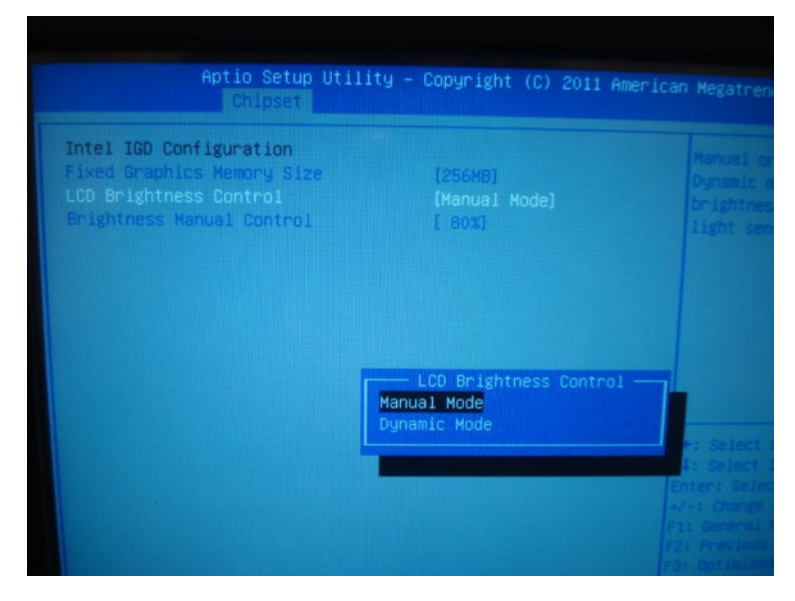

- 设定完后需在Save & Exit选单下按确定,即完成设定,图1.8。

| BOOT OVERFILE<br>SATA PH: SQF-SHSH4-16G-SSC |                              |                                                                  |
|---------------------------------------------|------------------------------|------------------------------------------------------------------|
|                                             | Save & reset                 |                                                                  |
|                                             | Save configuration and reset | +: Select Screen                                                 |
|                                             | Yes No                       | 1: Select Item<br>nter: Select                                   |
|                                             |                              | /-: Change Opt.<br>F1: General Help                              |
|                                             |                              | F2: Previous Values<br>F3: Optimized Defaults<br>F4: Save 8 Exit |
|                                             |                              | ESC: CALL                                                        |

## 方法二

- 透过软件PPC Backlight Adjustment Tool调整背光
- 点选软件图标, 进入选单画面, 图2.1。 如果使用的是Windows XP OS, 请先安装Net framework 2.0然后再使用此软件: Windows 7可以直接使用此软件。

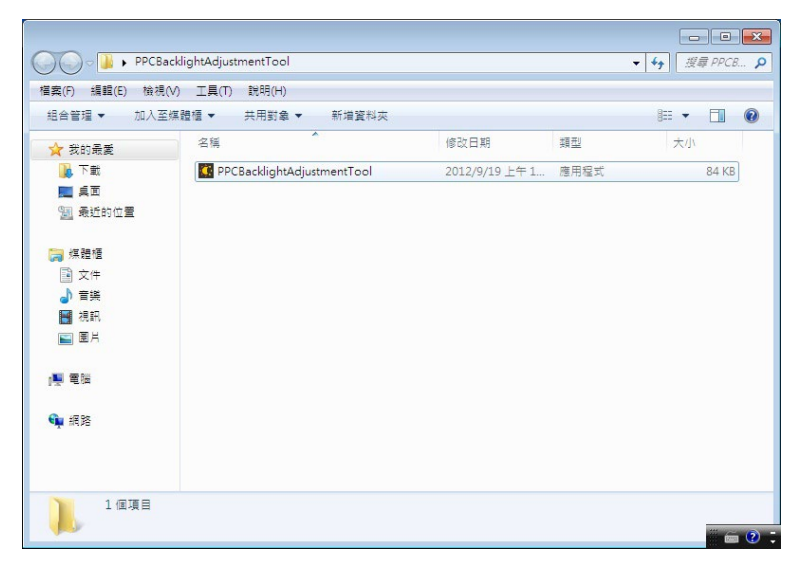

- 两种选单; Manual或Dynamic, 图2.2。

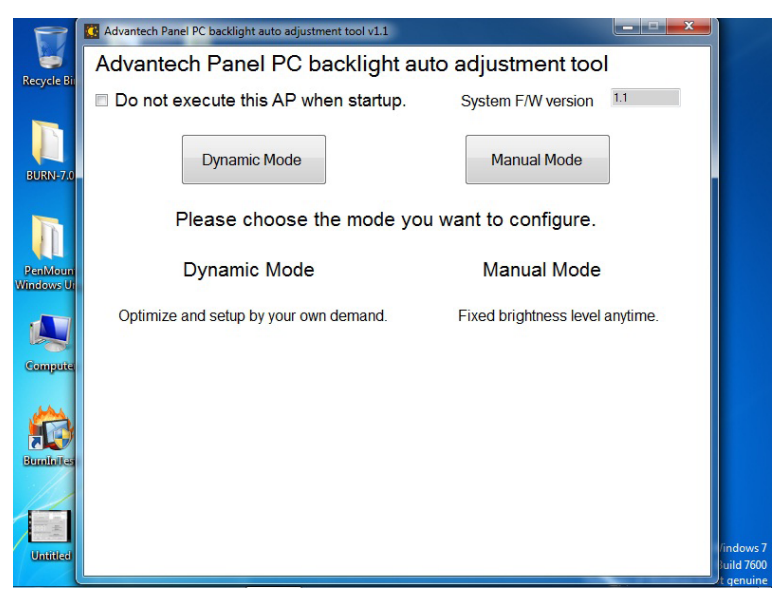

方法二

-选Manual选单,即可从10%~100%进行调整,最后按Apply键做确认并设定完成,图2.3。

| 2                     | Advantech Panel PC backlight auto adjustment tool v1.1  |      |
|-----------------------|---------------------------------------------------------|------|
| Benyela Pit           | Advantech Panel PC backlight auto adjustment tool       |      |
| Recycle bil           | Do not execute this AP when startup. System F/W version | 1.1  |
| BURN-7.0              | Dynamic Mode Manual Mode                                |      |
| RenMount<br>Windows U | Set Brightness level:                                   |      |
| Compute               | 80                                                      | 100% |
| Bundholtas            | Apply Cancel                                            |      |
| Untitled              |                                                         | 1    |
|                       |                                                         |      |

-选Dynamic选单,可先选Renew键来侦测目前主机周遭的光源,并依当下适合的光源设定所需求之最大值或最小值之光源 范围,并可调整Delay Time避免短暂的光源干扰导致背光值改变,调整完后按Apply键做确认并设定完成,图2.4、2.5。

|                       | Advantech Panel PC backlight auto adjustment tool v1.1      |          |
|-----------------------|-------------------------------------------------------------|----------|
| Recycle Bit           | Advantech Panel PC backlight auto adjustment tool           |          |
| necycle of            | Do not execute this AP when startup. System F/W version 1.1 |          |
| BURN-7.0              | Dynamic Mode Manual Mode                                    |          |
| Ī                     | Get current light sensor level (read only) 16               |          |
| PenMoun<br>Windows Ur | Light sensor value setting ( 5 - 1000 )                     |          |
|                       | O     5     o     maximun       The brightness is maximun.  |          |
| Compute               | 0 0 5 Minimun<br>The brightness is minimun.                 |          |
|                       | Transition delay time ( 10 -100, 10 = 1 second )            |          |
| Bundates              | 3 0 Delay time<br>Backlight will change after the duration. |          |
|                       | Apply Cancel Load default                                   | indows 7 |
|                       |                                                             | genuine  |

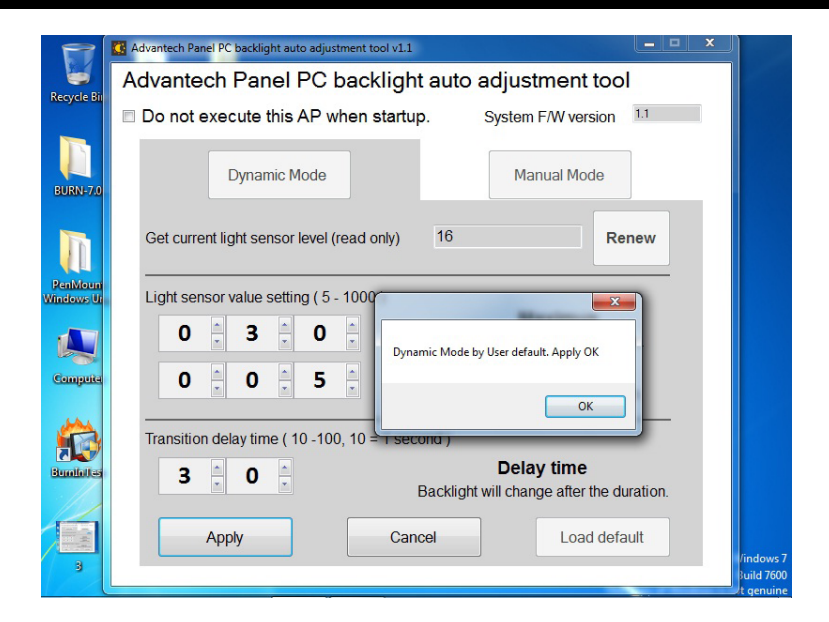

- 此软件为一开始进入操作系统时就会执行此程序,如果不需要此功能,请在选单左上角勾选"Do not execute this AP when startup",图2.6、2.7。

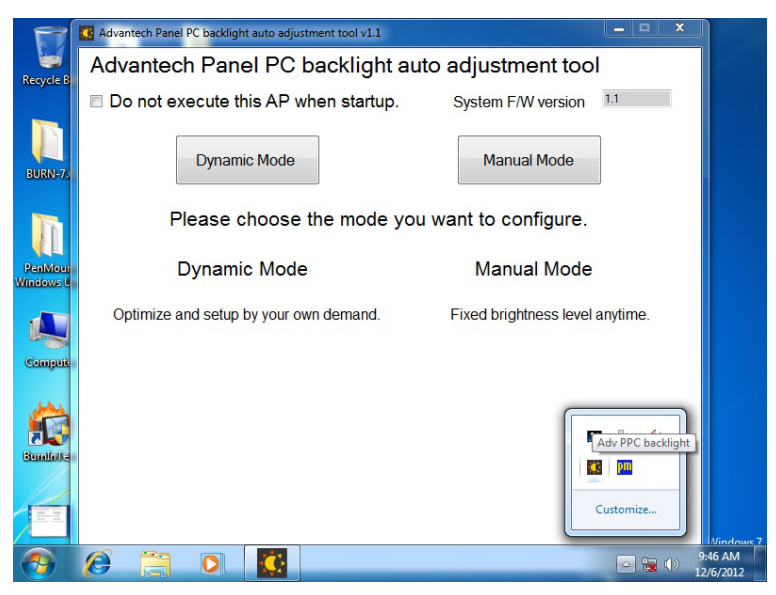

## 方法二

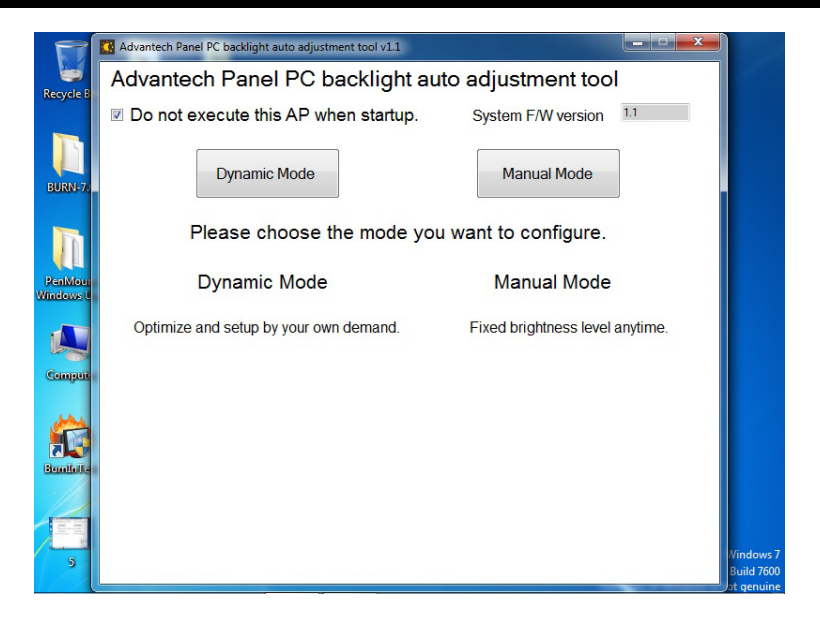

# **AD\ANTECH**

# Adjust LED Backlights of PPC Series User Guide

### Method 1

- · Fine tune the system via BIOS
- Press <Del> to enter BIOS when you see the bootup screen. refer to Figure 1.1.

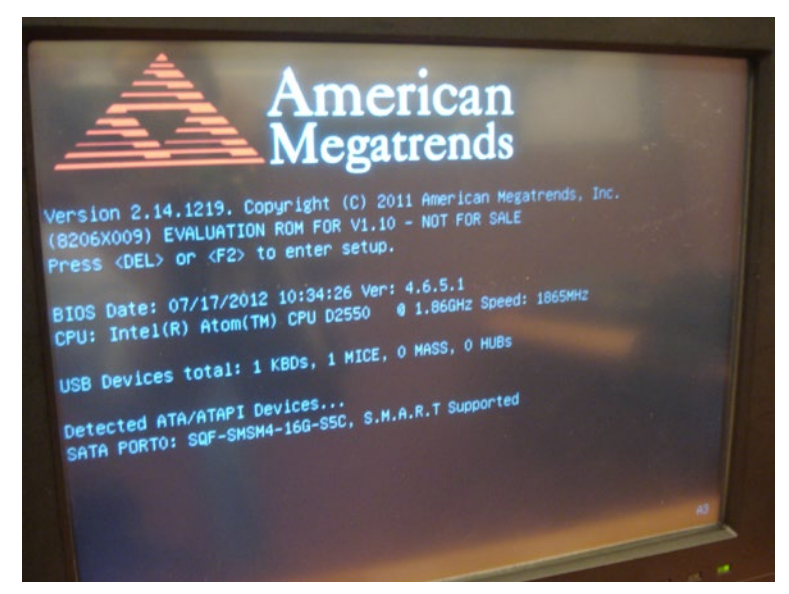

For more information on this and other Advantech products, please visit our website at:

#### http://www.advantech.com

For technical support and service, please visit our support website at:

http://www.advantech.com/support

This manual is for the PPC Seires LED Backlight.

Part No. 200K3100301st Edition,Printed in ChinaOct. 2012

- Select and enter the "Main" tab, refer to Figure 1.2.

|                     | bet the bate, use iau tu                                                                                                    |
|---------------------|----------------------------------------------------------------------------------------------------|
| American Megatrends | Switch between Data elements.                                                                                                    |
| 4.6.5.1 0.13        |                                                                                                    |
| UEFI 2.3; PI 1.2    |                                                                                                    |
| PCM 8206X009        |                                                                                                    |
| 07/17/2012 10:34:26 |                                                                                                    |
| [Hed 03/26/2012]    |                                                                                                    |
| [17:33:10]          |                                                                                                    |
| Administrator       |                                                                                                    |
|                     | ++: Select Screen                                                                                                    |
|                     | 11: Select Item                                                                                                    |
|                     | Enter: Select                                                                                                    |
|                     | +/-: Change Opt.                                                                                                    |
|                     | F1: General Help                                                                                                    |
|                     | F2: Previous Values                                                                                                    |
|                     | F3: Uptimized Defaults                                                                                                    |
|                     |                                                                                                    |
|                     | American Megatrends<br>4.6.5.1 0.13<br>UEFI 2.3; PI 1.2<br>PCH 8206X009<br>07/17/2012 10:34:26<br>[Med 09/26/2012]<br>[17:33:10]<br>Administrator |

- Move to "Chipset" and select "Host Bridge" -> "Intel IGD Configuration" -> LCD Brightness Control, refer to Figure 1.3, Figure 1.4 and Figure 1.5.

|          | Aptio Setup<br>Chipset | Utility<br>Boot Se | – Copyright | (C) 2011<br>8 8 Exit |       |                                                              |
|----------|------------------------|--------------------|-------------|----------------------|-------|--------------------------------------------------------------|
| ▶ Host I |                        |                    |             |                      |       |                                                              |
|          |                        |                    |             |                      | -++11 | +: Selec<br>1: Select<br>nter: Sel<br>1-: Chang<br>2: Genera |

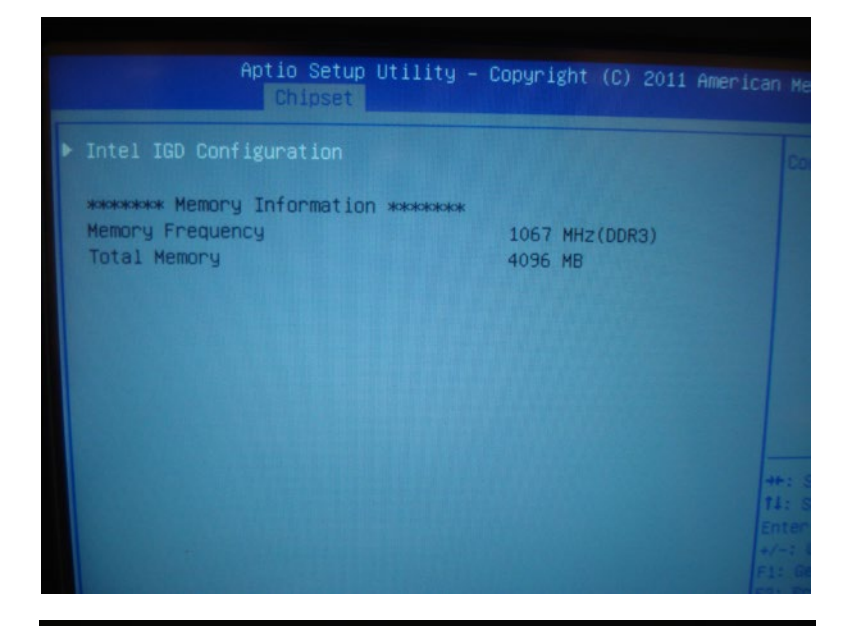

| Aptio Setup Utili<br>Chipset                                                                                 | ty – Copyright (C) 2011 f          |                                                             |
|----------------------------------------------------------------------------------------------------|------------------------------------|-------------------------------------------------------------|
| Intel IGD Configuration<br>Fixed Graphics Memory Size<br>LCD Brightness Control<br>Brightness Manual Control | [256MB]<br>[Manual Mode]<br>[ 80%] | Hann<br>Dynz<br>brig<br>ligh                                |
|                                                                                                    |                                    | ++: Se<br>11: Se<br>Enter:<br>+/-: Cl<br>F1: Ger<br>F2: Pre |

- Select "Manual Mode" to configure "Brightness Manual Control". Options include "100%", "80%", "60%", "40%", "20%" and "10%", see Figure 1.6 and Figure 1.7.

| Aptio Setup Utili<br>Chipset                                                                                 | ty – Copyright (C) 2011 A                               |                                                            |
|----------------------------------------------------------------------------------------------------|---------------------------------------------------------|------------------------------------------------------------|
| Intel IGD Configuration<br>Fixed Graphics Memory Size<br>LCD Brightness Control<br>Brightness Manual Control | [256MB]<br>[Manual Mode]<br>[ BO%]                      | Manual o<br>Dynamic y<br>brightney<br>light ser            |
|                                                                                                    | — LCD Brightness Control<br>Manual Mode<br>Dynamic Mode | r: Select<br>I: Select<br>Enter: Selec                     |
|                                                                                                    |                                                         | +/-: Change<br>F1: General<br>F2: Previous<br>F3: Optimize |
| Aptio Setup Utili<br>Chipset                                                                                 | ity – Copyright (C) 201                                 |                                                            |
| Intel IGD Configuration<br>Fixed Graphics Memory Size                                                        | [256MB]                                                 |                                                            |

Aptio Setup Utility - Copyright (C) 2011 American Meg Chipset
Intel IGD Configuration
Fixed Graphics Memory Size
LCD Brightness Control
Brightness Manual Control
I 80%]
Brightness Manual Control
Brightness Manual Control
I00%
80%
60%
40%
20%
10% - If you choose "Dynamic Mode", the system will launch auto-detect function, see Figure 1.6.

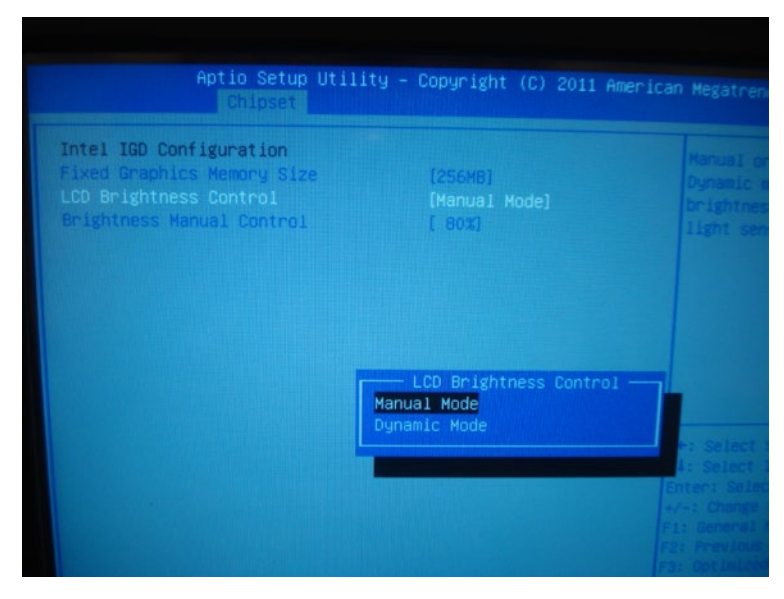

- Press "OK" when "Save & Exit" dialogue appears to complete the configuration, refer to Figure 1.8.

| BOOT OVERFIDE<br>SATA PH: SCF-SHSH4-16G-SSC |             |    |                                                                                                   |
|---------------------------------------------|-------------|----|---------------------------------------------------------------------------------------------------|
|                                             | Save & rest | et |                                                                                                   |
|                                             | Yes N       | 0  | +: Select Screen<br>1: Select Item<br>nter: Select<br>(-: Change Ont                              |
|                                             |             |    | F1: General Help<br>F2: Previous Values<br>F3: Optimized Defaults<br>F4: Save 8 Exit<br>ESC: Exit |
|                                             |             |    |                                                                                                   |

- Adjust backlight via software "PPC Backlight Adjustment Tool".
- Double click the icon of the software to enter the setup page, see Figure 2.1. Under Windows XP OS, please install Net framework 2.0 first, then can use this software; you can directly use this software in Windows 7 OS.

| PPCBac           | :klightAdjustmentTool      |                |      | ▼ <del>4</del> 9 <i>搜尋 PPCB…</i> ♪ |
|------------------|----------------------------|----------------|------|------------------------------------|
| 檔案(F) 編輯(E) 檢視(N | /) 工具(T) 説明(H)             |                |      |                                    |
| 組合管理 ▼ 加入至約      | 黨體檀 ▼ 共用對象 ▼ 新増資料夾         |                |      | ≣ ▼ 🚺 🔞                            |
| ☆ 我的最愛           | 名稱                         | 修改日期           | 類型   | 大小                                 |
| 🚺 下載             | PPCBacklightAdjustmentTool | 2012/9/19 上午 1 | 應用程式 | 84 KB                              |
|                  |                            |                |      |                                    |
| 3 我红的位置          |                            |                |      |                                    |
| ⇒ 煤體櫃            |                            |                |      |                                    |
| 文件               |                            |                |      |                                    |
| ● 音樂             |                            |                |      |                                    |
| - 視訊             |                            |                |      |                                    |
|                  |                            |                |      |                                    |
| 1単 電磁            |                            |                |      |                                    |
|                  |                            |                |      |                                    |
| 👊 網路             |                            |                |      |                                    |
|                  |                            |                |      |                                    |
|                  |                            |                |      |                                    |
| 1 個項目            |                            |                |      |                                    |
|                  |                            |                |      | iii iai 📀 😳                        |

- There are two options: "Manual Mode" and "Dynamic Mode", refer to Figure 2.2.

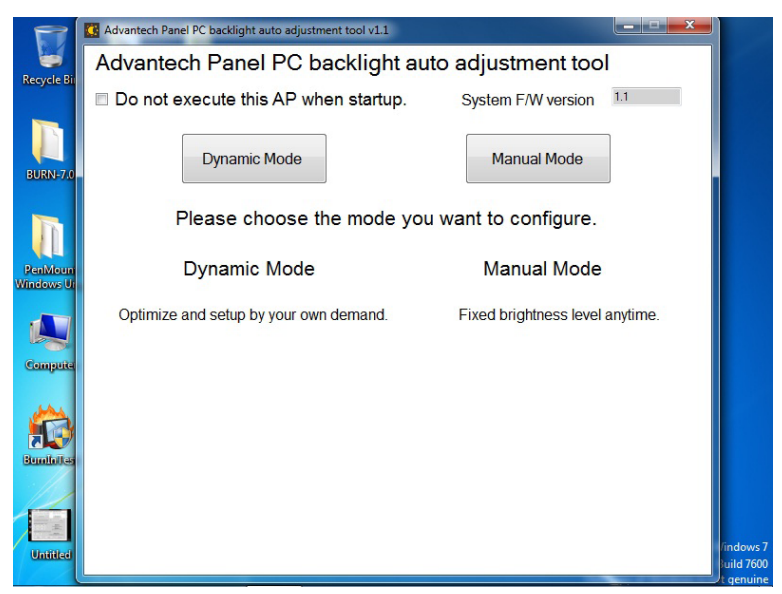

 When selecting "Manual Mode", you can adjust the backlight from 10% to 100%. Click "Apply" to finish the configuration, refer to Figure 2.3.

|                      | G Advantech Panel PC backlight auto adjustment tool v1.1    |
|----------------------|-------------------------------------------------------------|
| Becycle Bit          | Advantech Panel PC backlight auto adjustment tool           |
| Necycle of           | Do not execute this AP when startup. System F/W version 1.1 |
| EURN-7.0             | Dynamic Mode Manual Mode                                    |
| PenMoun<br>Windows U | Set Brightness level:                                       |
| Compete              | 10% 100%                                                    |
| Eurolates            | Apply Cancel                                                |
| Untilled             |                                                             |

- When selecting "Dynamic Mode", you can first "Renew" button to detect the light around the device and set the light range accordingly. You can also set the value of "Delay time" to prevent the backlight value being changed by interference of shot-time lights. Click "Apply" to finish the configuration, refer to Figure 2.4 and Figure 2.5.

|                       | Advantech Panel PC backlight auto adjustment tool v1.1      |
|-----------------------|-------------------------------------------------------------|
| Basusla Pit           | Advantech Panel PC backlight auto adjustment tool           |
| Necycle bi            | Do not execute this AP when startup. System F/W version 1.1 |
| BURN-7.0              | Dynamic Mode Manual Mode                                    |
|                       | Get current light sensor level (read only) 16               |
| PenMoun<br>Windows Ui | Light sensor value setting ( 5 - 1000 )                     |
|                       | 0 5 0 Maximun<br>The brightness is maximun.                 |
| Compute               | 0 0 5 Minimun<br>The brightness is minimun.                 |
|                       | Transition delay time ( 10 -100, 10 = 1 second )            |
| Bunfulles             | 3 0 Backlight will change after the duration.               |
|                       | Apply Cancel Load default                                   |
|                       |                                                             |

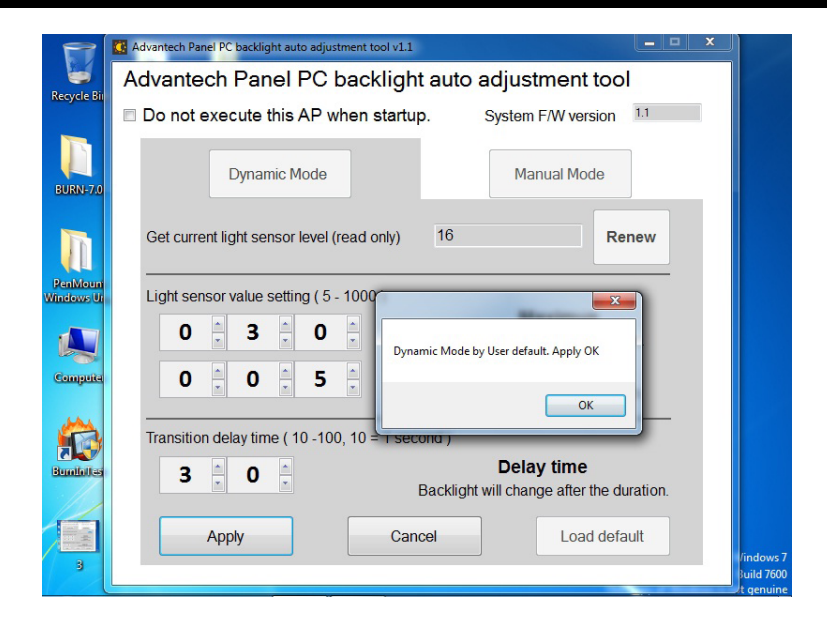

- This software will execute when the system boots up. if you don't need this function, please check the checkbox of "Do not execute this AP when startup", see Figure 2.6 and 2.7.

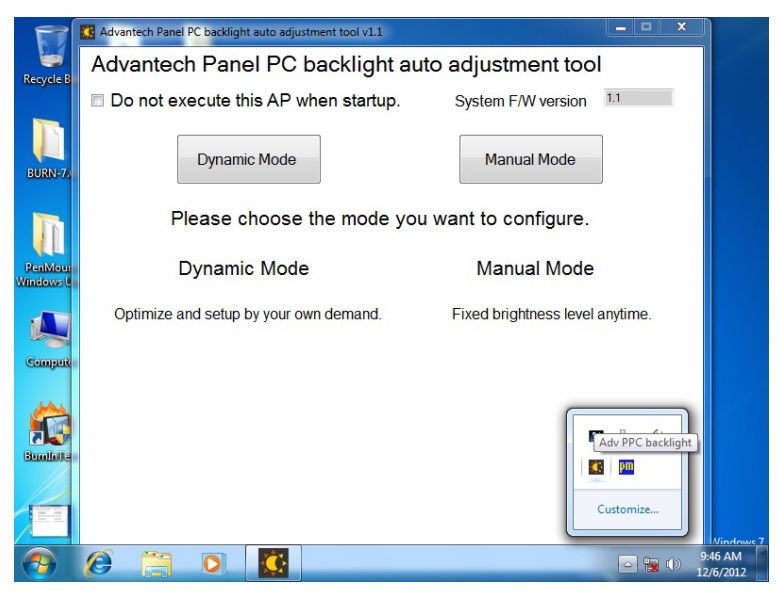

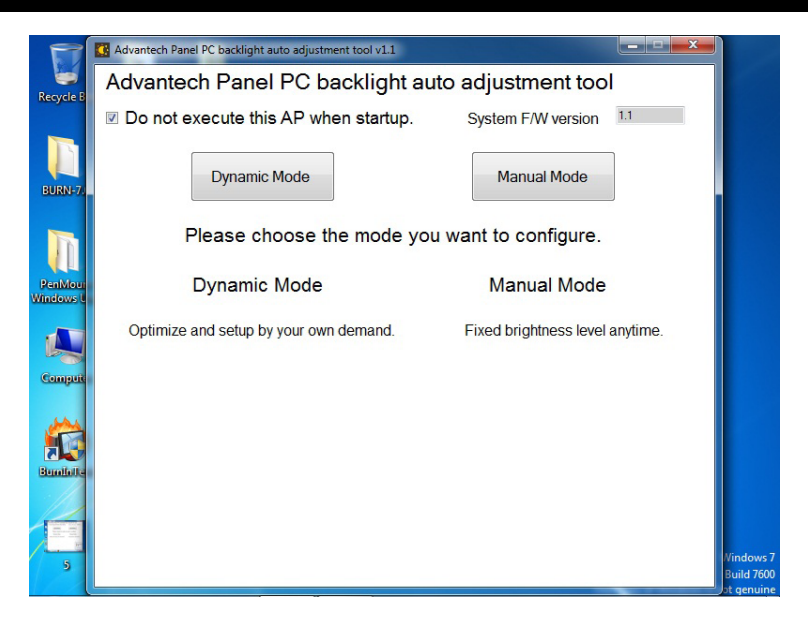